# **Aeries Independent Study Agreement Guide**

#### **Table of Contents** Support 1 Aeries Login 1 2 Overview 2 Explanation of Independent Study at SBCUSD Independent Study Agreement Workflow Chart 3 Add an Independent Study Agreement Record 4 Run the Independent Study Master Agreement Report 9 Using the Independent Study Management Page 18 Cancelling or Revoking the Independent Study Agreement 21 Digitally Sign the Agreement in the Aeries Portal as a Teacher 22 Digitally Sign the Agreement in the Aeries Portal as a Parent or Student 24 Query Listing all Teachers Needing to Sign Independent Study Agreements 26 Add a Work Product Evaluation (Not Currently in Use by the SBCUSD) 28

#### Support

| IT Department Trainer Support  | (909) 386-2550<br>techtraining@sbcusd.k12.ca.us |
|--------------------------------|-------------------------------------------------|
|                                |                                                 |
| Pedagogical Support – Courtney | courtney.weber@sbcusd.k12.ca.us                 |
| Weber                          |                                                 |
|                                |                                                 |
|                                |                                                 |

#### Aeries Login

| Login to Aeries and go to your | https://sbcusd.asp.aeries.net/teacher/Login.aspx |
|--------------------------------|--------------------------------------------------|
| School Site.                   |                                                  |
|                                |                                                  |
|                                |                                                  |
| Login Info                     | Username: sbc-district\firstnamelastname         |
|                                | Password: District password                      |
|                                |                                                  |
|                                |                                                  |

#### Overview

The Independent Study Agreement can be uploaded into Aeries and digitally signed by parents, students, teachers and staff.

#### Explanation of Independent Study at SBCUSD

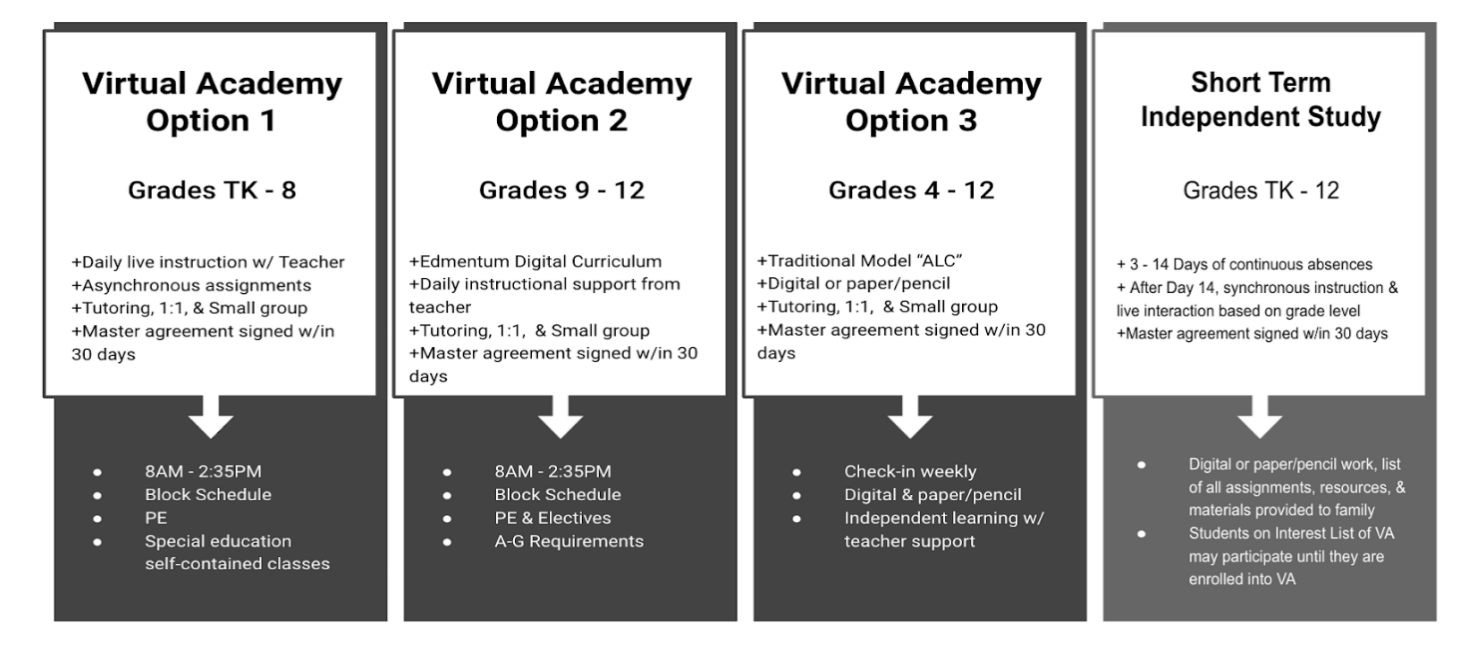

# Independent Study Agreement Workflow Chart

# Independent Study Agreements

# **Upload Agreement**

- Starts out as Draft
- Once signatories added, moves to Pending

# **Digital Signatures**

- Upload physical signature –OR-
- Digitally sign agreement inside teacher, parent or student portal
- Can still be canceled at this point

# Activated

- Once all signatures collected, status moves to Activated and locked out from editing
- Only option from here is Revoked

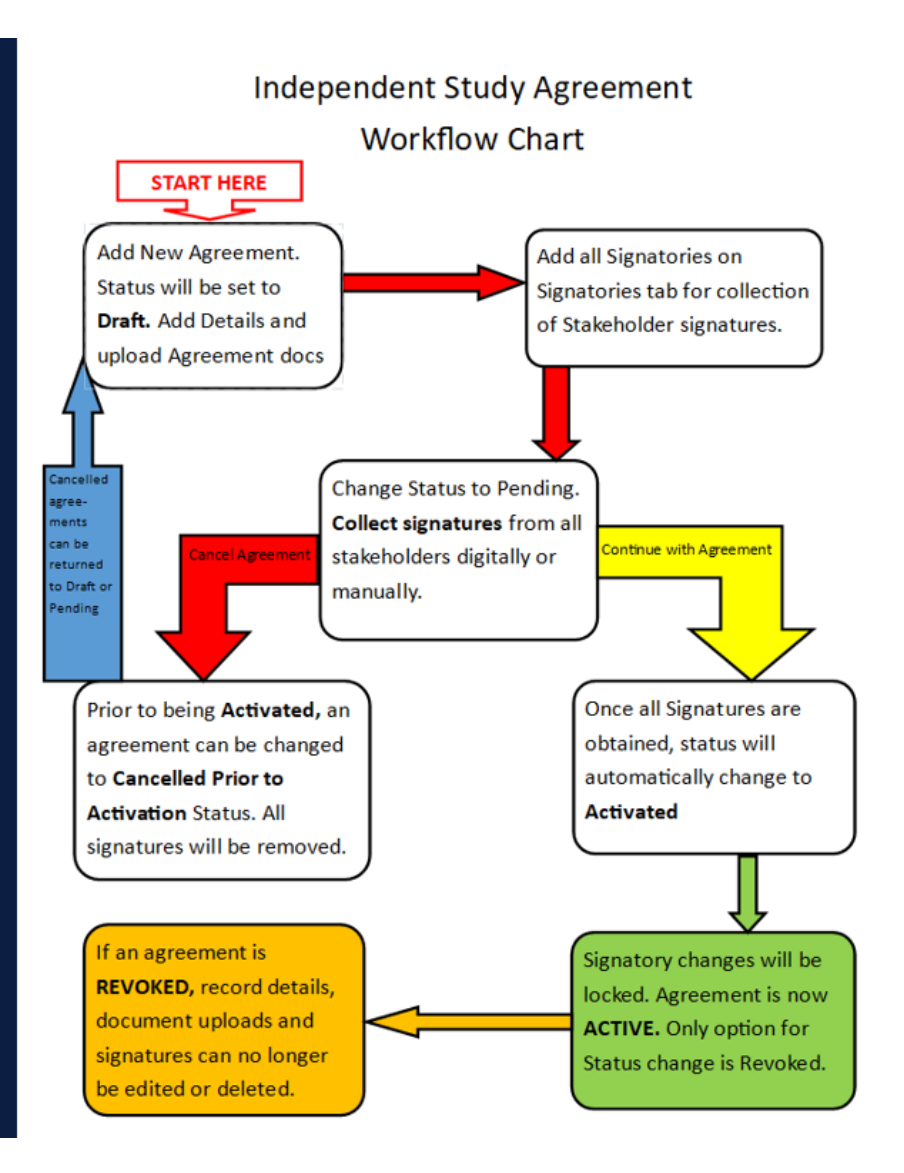

### Add an Independent Study Agreement Record

The Independent Study Agreements page allows school site staff to enter an Independent Study Agreements into Aeries and have staff sign it electronically.

| Search for the student.               | Q last, first Q                       |
|---------------------------------------|---------------------------------------|
| Go to the Independent Study           | 0                                     |
| Agreements page.                      | Pages                                 |
|                                       | independent study agree               |
|                                       | Student Data ^                        |
|                                       | Programs ^                            |
|                                       | Independent Study<br>Agreements       |
|                                       |                                       |
| Click the Add Agreement               | Add Agreement                         |
| button.                               |                                       |
|                                       |                                       |
| • The Agreement <b>Status</b> begins  | Add Agreement                         |
| in <b>Draft</b> mode by default.      |                                       |
|                                       | Agreement Signatories                 |
| • The Agreement stays in <b>Draft</b> |                                       |
| Status until you have added           | Agreement Details                     |
| all of the Signatories and            | Status:                               |
| uploaded the Independent              | Draft 🔹                               |
| Study Report.                         |                                       |
|                                       |                                       |
| Enter the agreement <b>Planned</b>    |                                       |
| Start Date and Planned End            | Planned Start Date: Planned End Date: |
| Date                                  |                                       |
|                                       |                                       |
|                                       |                                       |

| The Actual Start Date and                                                                                                    | Actual Start Date: Actual End Date: |
|----------------------------------------------------------------------------------------------------|-------------------------------------|
| Actual End Date will auto                                                                                                    | 08/02/2021                          |
| populate, but can be edited if the                                                                                                    |                                     |
| agreement starts later or ends                                                                                                    |                                     |
| early.                                                                                                    |                                     |
| Choose <b>Traditional</b> from the                                                                                                    | Type:                               |
| drop-down menu.                                                                                                    | •                                   |
|                                                                                                    | Traditional IS                      |
|                                                                                                    | Course Based IS                     |
|                                                                                                    |                                     |
| Choose the appropriate Length                                                                                                    | Length Type:                        |
| <b>Type</b> from the drop-down menu.                                                                                                    | ▼                                   |
|                                                                                                    |                                     |
| <ul> <li>Virtual Academy and ALC</li> </ul>                                                                                                    | Long Term                           |
| select Long Term                                                                                                    | Short Term                          |
| • Short Term is considered to be 3-14 days cumulative across the school year.                                                                                                    |                                     |
| • Long Term is considered to be 15 or more days across the school year.                                                                                                    |                                     |
| <ul> <li>Virtual Academy is intended to<br/>be the District's Long Term<br/>Independent Study<br/>educational platform.<br/>However, due to the length<br/>and time of the interest list,<br/>students may be temporarily<br/>doing Long Term at their<br/>school site.</li> </ul> |                                     |

| Choose the appropriate                       | Evaluation Period:                                                                                                    |
|----------------------------------------------|----------------------------------------------------------------------------------------------------|
| Evaluation Period from the                   | <b>•</b>                                                                                                    |
| drop-down menu.                              |                                                                                                    |
|                                              | Unique                                                                                                    |
| • Virtual Academy (95 and 514)               | School Pattern                                                                                                    |
| chooses School Pattern                       |                                                                                                    |
| (means the Independent                       |                                                                                                    |
| Study Evaluation periods                     |                                                                                                    |
| follow the standard school                   |                                                                                                    |
| policies)                                    |                                                                                                    |
|                                              |                                                                                                    |
| Alternative Learning Center                  |                                                                                                    |
| (506) chooses <b>Unique</b>                  |                                                                                                    |
| (means that the student has                  |                                                                                                    |
| an evaluation pattern different              |                                                                                                    |
| from the Standard School                     |                                                                                                    |
| Evaluation periods)                          |                                                                                                    |
|                                              |                                                                                                    |
|                                              |                                                                                                    |
| Input <b>Notes</b> if needed.                | Notes:<br>NOT INTERNAL – Signatories will be able to see these notes. Please do not include any confidential information in this note |
| (Parents/guardians will see the              |                                                                                                    |
| notes. Please do not include any             |                                                                                                    |
| confidential information in this             |                                                                                                    |
| area.)                                       |                                                                                                    |
|                                              |                                                                                                    |
| Click the <b>Save</b> button.                | Save                                                                                                    |
|                                              |                                                                                                    |
| Do <b>NOT</b> click the <b>Close</b> button. | Close                                                                                                    |
|                                              |                                                                                                    |
| The agreement will be saved.                 |                                                                                                    |
|                                              | Your agreement has been saved.                                                                                                    |
|                                              |                                                                                                    |
|                                              |                                                                                                    |

| <ul> <li>Click on the Signatories tab.</li> <li>The Signatories section is used to add all parties who are required to sign the Independent Study Master Agreement.</li> <li>Click on the Add Signatory</li> </ul> | Signatories                                                                                        |
|----------------------------------------------------------------------------------------------------|----------------------------------------------------------------------------------------------------|
| button.                                                                                                    | • Add olghdiory                                                                                    |
| Select the Account Type and                                                                                                    | Signatures                                                                                         |
| Account Details.                                                                                                    | Account Type Account Details                                                                       |
| Aeries.net allows you to                                                                                                    | Aeries.net       Parent/Student       sbc-district\DennisPerez       Dennis.Perez@sbcusd.kt2.ca.us |
| choose a District staff                                                                                                    | None SBC-DISTRICT\EdwardClark EDWARD.CLARK@sbcusd.k12.ca.us                                        |
| member.                                                                                                    |                                                                                                    |
| Parent/Student allows you                                                                                                    |                                                                                                    |
| to choose a parent or student                                                                                                    |                                                                                                    |
| who has an Aeries Parent or                                                                                                    |                                                                                                    |
| Student Portal account.                                                                                                    |                                                                                                    |
| None allows you to input a                                                                                                    |                                                                                                    |
| person who does not have an                                                                                                    |                                                                                                    |
| Aeries Staff, Teacher, Parent,                                                                                                    |                                                                                                    |
| or Student account.                                                                                                    |                                                                                                    |
| In the Name field, enter the                                                                                                    | Name                                                                                               |
| First and Last name of the                                                                                                    | First Last                                                                                         |
| person signing the agreement.                                                                                                    |                                                                                                    |
| (Teacher, Parent, Administrator,                                                                                                    |                                                                                                    |
| Counselor, Principal etc.)                                                                                                    |                                                                                                    |
|                                                                                                    |                                                                                                    |

| In the <b>Relationship</b> field, enter | Polationship                                      |
|-----------------------------------------|---------------------------------------------------|
| the affiliation to the student of       | Reditoriship                                      |
| the person signing the                  | Teacher                                           |
| arroament (Teacher Eather               |                                                   |
| agreement. (Teacher, Father,            |                                                   |
| Mother, Guardian, Principal,            |                                                   |
| Administrator etc.)                     |                                                   |
|                                         |                                                   |
| Checkmark if this is the                | Supervisor                                        |
| Supervisory Teacher                     | Teacher                                           |
|                                         |                                                   |
| <b>NOTE</b> : One of the Signatories    |                                                   |
| must be checkmarked as the              |                                                   |
| Supervisor Teacher.                     |                                                   |
|                                         |                                                   |
| To add more signatories, click on       | • Add Signatory                                   |
| the Add Signatory button and            |                                                   |
| repeat the above process until all      |                                                   |
| the people who need to sign the         |                                                   |
| Agreement have been added.              |                                                   |
|                                         |                                                   |
| Click the <b>Save</b> button.           | Save                                              |
|                                         |                                                   |
|                                         |                                                   |
| Click the <b>Close</b> button.          | Close                                             |
|                                         |                                                   |
| Dup the Independent Chude Mar           | tou Aqueenent Deneut (instructions helow)         |
| Kun the independent Study Mas           | <b>THE AGREEMENT KEPORT</b> (INSTRUCTIONS DEIOW). |
|                                         |                                                   |

# Run the Independent Study Master Agreement Report

The instructions below show you how to generate the Independent Study Agreement Report. It can be signed electronically by teachers, staff, parents, and students who have an Aeries Portal account. It can be signed (wet signature) and uploaded to Aeries if a parent/student does not have an Aeries Portal account.

| If generating the report for only one student, go to the student's | Q last, first Q                          |
|--------------------------------------------------------------------|------------------------------------------|
| page in Aeries before running the                                  |                                          |
| report.                                                            |                                          |
| Click on the <b>Reports</b> tab and use                            |                                          |
| the filter to go to the                                            | Reports                                  |
| Independent Study Master                                           | independent study mas                    |
| Agreement Report.                                                  | SBCUSD Student Data                      |
|                                                                    | Independent Study Master                 |
|                                                                    | Agreement                                |
| Report Login                                                       | Username: shc-district\firstnamelastname |
|                                                                    | Password: District password              |
| Select the school year                                             | Database 2021-2022 ¥                     |
| Database.                                                          |                                          |
| Select the <b>School</b> .                                         | School Virtual Academy Option1 (514)     |
|                                                                    |                                          |
| If you are running the report                                      | Student ID (Ontional) 122456             |
| for only one student, the                                          |                                          |
| student's ID number will                                           |                                          |
| populate the field.                                                |                                          |
|                                                                    |                                          |
| • If not, remove the ID number                                     |                                          |
| and the report will rup by                                         |                                          |
|                                                                    |                                          |

| If applicable, select the <b>Teacher</b> .                                                                                                    | Teacher Alba,Luis 🗸                                                                                                    |
|----------------------------------------------------------------------------------------------------|----------------------------------------------------------------------------------------------------|
| If applicable, select the <b>Section</b> .                                                                                                    | Section <select a="" value=""> ✓<br/><select a="" value=""><br/>121 - ELA Core 7<br/>208 - ELA Core 8<br/>301 - ELA Core 8<br/>312 - ELA Core 7<br/>600 - ELA Core 7<br/>700 - ELA Core 8</select></select>                                                                           |
| If applicable, select the                                                                                                    | Students Anthony Gomez (516548),Cynija H                                                                                                    |
| <ul> <li>Students.</li> <li>If you are only running the report for one student, you will not have this option.</li> <li>Students with an Independent Study Agreement in Draft Status can be selected.</li> </ul> | <ul> <li>✓ (Select All)</li> <li>✓ Anthony Gomez (516548)</li> <li>✓ Cynija Howard (460512)</li> <li>✓ Emily Duran (449257)</li> <li>✓ Genesis Agundez (457191)</li> <li>✓ Gianni Anguiano (455909)</li> <li>✓ Jayden Hernandez (457283)</li> <li>✓ Julian Martin (502106)</li> </ul> |
|                                                                                                    |                                                                                                    |
| • If the student has an IEP,                                                                                                    | IEP Meeting Held? <select a="" value=""> Y</select>                                                                                                    |
| select whether or not an <b>IEP</b>                                                                                                    | <select a="" value=""><br/>Yes</select>                                                                                                    |
| Meeting was held.                                                                                                    | No<br>N/A                                                                                                    |
| • If the student does not have                                                                                                    |                                                                                                    |
| an IEP, select <b>N/A</b> .                                                                                                    |                                                                                                    |

| Select the Frequency of                      | Frequency of Subr | omitted Assignments <select a="" value=""></select> |
|----------------------------------------------|-------------------|-----------------------------------------------------|
| Submitted Assignments.                       |                   | <select a="" value=""></select>                     |
|                                              |                   | Bi-Weekly                                           |
|                                              |                   | End of the Agreement                                |
|                                              |                   |                                                     |
|                                              |                   |                                                     |
| Elementary Schools: Select                   | Subjects (Element | ntary only)                                         |
| individual subjects or select them           |                   | Select All)                                         |
| all.                                         |                   | English Language Arts (ELA)                         |
|                                              |                   | Mathematics                                         |
| Secondary Schools: Do not use                |                   | Social Studies                                      |
| this drop-down menu as the                   |                   | Physical Education                                  |
| schedule automatically                       |                   |                                                     |
| populates.                                   |                   |                                                     |
|                                              |                   |                                                     |
| Input the Meeting Place                      |                   |                                                     |
| (location where the                          |                   |                                                     |
| student/parent will turn in                  |                   |                                                     |
| completed work).                             |                   |                                                     |
|                                              |                   |                                                     |
| <ul> <li>Virtual Academy (95)</li> </ul>     | Meeting Place     | Virtual and Edmentum                                |
|                                              |                   |                                                     |
| <ul> <li>Virtual Academy Ontion 1</li> </ul> | Meeting Place     | Virtual and Google Classroom                        |
| (514)                                        | incealing Place   |                                                     |
| (514)                                        |                   |                                                     |
| Alternative Learning Center                  | Meeting Place     | Classroom F1, F2, F3, F4                            |
| (506)                                        |                   |                                                     |
|                                              |                   |                                                     |
|                                              | Meeting Place     | School Name                                         |
| Short Term Independent                       |                   |                                                     |
| Study                                        |                   |                                                     |
|                                              |                   |                                                     |
|                                              |                   |                                                     |

| Input the Meeting Date                   |                 |                                         |
|------------------------------------------|-----------------|-----------------------------------------|
| (when the parent/student will            |                 |                                         |
| meet to submit completed work            |                 |                                         |
| and connect with the supervising         |                 |                                         |
| teacher).                                |                 |                                         |
|                                          |                 |                                         |
| <ul> <li>Virtual Academy (95)</li> </ul> | Meeting Date S  | See Bell Schedule                       |
|                                          |                 |                                         |
| Virtual Academy Option 1                 | Meeting Date S  | See Bell Schedule                       |
| (514)                                    |                 |                                         |
| Alternative Learning Center              | Meeting Date W  | /eeklv                                  |
| (506)                                    | ALC: The princ  | cipal will check the teacher's calendar |
|                                          | and give parer  | nts a meeting date and time.            |
| Short Term Independent                   | Meeting Date 1( | 0/20/2021                               |
| Study                                    | Meeting Date In | 0/20/2021                               |
| Input the Masting Time (when             |                 |                                         |
| the parent/student will meet to          |                 |                                         |
| submit completed work and                |                 |                                         |
| submit completed work and                |                 |                                         |
| topphar                                  |                 |                                         |
| leacher).                                |                 |                                         |
| • Virtual Acadomy (05)                   | Meeting Time    | See Bell Schedule                       |
| • Virtual Academy (95)                   | wiceding time   |                                         |
| Virtual Academy Ontion 1                 |                 |                                         |
| (514)                                    | Meeting Time    | See Bell Schedule                       |
| (314)                                    |                 |                                         |
| Alternative Learning Center              | Meeting Time    | Weekly                                  |
| (506)                                    | ALC: The princ  | cipal will check the teacher's calendar |
|                                          | and give parer  | nts a meeting date and time.            |
| Short Term Independent                   | Meeting Time    | 8:00 AM                                 |
| Study                                    |                 |                                         |

| Click the <b>View Report</b> button.   | View Report                                                                                                    |
|----------------------------------------|----------------------------------------------------------------------------------------------------|
| Click on the <b>English</b> and/or     | Independent Study Agreement Drafts IEP Meeting Held?: N/A                                                                                                    |
| Spanish link to generate the           | Frequency of Submitted Assignments: Weekly Subjects: (Default) Meeting Place: Place Median Distribute                                                                                                    |
| report(s).                             | Meeting Time: Time<br>STUDENT NAME * STUDENT ID * START DATE * END DATE * CORRESPONDENCE LANGUAGE * AGREEMENT                                                                                                    |
|                                        | Anthony Gomez         123456         8/10/2021         6/2/2022         English         English         Spanish           Dija Duran         123456         8/2/2021         6/2/2022         English         English         Spanish           Dija Duran         123456         8/2/2021         6/2/2022         English         English         Spanish |
|                                        | emily Howard 123450 8/2/2021 0/2/2022 English English Spanish                                                                                                    |
| Click on <b>Review Permissions</b> .   |                                                                                                    |
|                                        | Google Apps Script                                                                                                    |
| <b>NOTE</b> : You will only need to do | Merge Document (Unverified)                                                                                                    |
| these steps the first time you run     | The developer of Merge Document.                                                                                                    |
| this report.                           | zachary.falcone@sbcusd.k12.ca.us, needs your permission to access your data on Google.                                                                                                    |
|                                        |                                                                                                    |
|                                        | When reviewing permissions, consider whether you trust <b>Merge Document</b> .                                                                                                    |
|                                        | CANCEL REVIEW PERMISSIONS                                                                                                    |
| Click on your SPCUSD amail             | C Sino in Gazale Assault, Gazale Channe                                                                                                    |
|                                        | sign in - Google Accounts - Google Cinome     accounts.google.com/o/oauth2/auth/oauthchooseaccount?access_ty                                                                                                    |
| account username.                      | G Sign in with Google                                                                                                    |
|                                        | Choose an account from                                                                                                    |
| <b>NOTE</b> : You will only need to do | to continue to Merge Document                                                                                                    |
| these steps the first time you run     | K kathleen.tammaro@sbcusd.k12.ca.us                                                                                                    |
| this report.                           | ② Use another account                                                                                                    |
|                                        | To continue, Google will share your name, email address,<br>language preference, and profile picture with Merge<br>Document.                                                                                                    |

| Click the <b>Allow</b> button.                                                               | G Sign in with Google                                                                                                    |                                                                                                   |                                        |
|----------------------------------------------------------------------------------------------|----------------------------------------------------------------------------------------------------|---------------------------------------------------------------------------------------------------|----------------------------------------|
| <b>NOTE</b> : You will only need to do<br>these steps the first time you run<br>this report. | Merge Document wants to a your Google Account                                                                                          | access<br>is<br>ogle ()<br>le Docs ()<br>or app. You<br>e Account.<br>s of                        |                                        |
| The Independent Study<br>Agreement will generate as a<br>PDF file.                           | SAN BERNARDING<br>UNIFIED SCHOOL DIS<br>Making Hope Happ                                                                               | D CITY<br>STRICT                                                                                  | Doc Ervin<br>Superintendent            |
|                                                                                              | Independent Study STUDENT IN                                                                                                    | Master Agreement                                                                                  |                                        |
|                                                                                              | Independent Study STUDENT IN Student Name: Anthony Gomez                                                                               | Master Agreement<br>FORMATION<br>Birthdate: 1/1/2008                                              | Age: 12                                |
|                                                                                              | Independent Study STUDENT INI Student Name: Anthony Gomez School of Enrollment: Virtual Academy Option1                                | Master Agreement FORMATION Birthdate: 1/1/2008 Student ID:123456                                  | Age: 12<br>Grade: 7                    |
|                                                                                              | Independent Study<br>STUDENT IN<br>Student Name: Anthony Gomez<br>School of Enrollment: Virtual Academy Option1<br>Address: 793 N E St | Master Agreement<br>FORMATION<br>Birthdate: 1/1/2008<br>Student ID:123456<br>City: San Bernardino | Age: 12<br>Grade: 7<br>Zip Code: 92405 |

| Go back to the <b>Independent</b>        | 0                               |
|------------------------------------------|---------------------------------|
| Study Agreements page.                   | Pages                           |
|                                          | independent study agree         |
|                                          | Student Data ^                  |
|                                          | Programs ^                      |
|                                          | Independent Study<br>Agreements |
|                                          |                                 |
| Be sure that you are on the              | Q last, first Q                 |
| student's page that you are              |                                 |
| creating the agreement for.              |                                 |
|                                          |                                 |
| Click on the pencil icon to edit         | Independent Study Agreements    |
| the Agreement.                           |                                 |
|                                          |                                 |
|                                          | Planned 01/14/2022 - 01/24/2022 |
|                                          |                                 |
| Upload an English Language               |                                 |
| agreement document as a PDF              | Agreement Document              |
| file.                                    | English PDF File:               |
|                                          | ↓ Upload English PDF            |
|                                          |                                 |
|                                          | Kark Garcia ISA - E             |
|                                          |                                 |
| If applicable, uplaced the Crace let     |                                 |
| If applicable, upload the <b>Spanish</b> | Language:                       |
| Language agreement document              | Spanish 🔻                       |
| מא מ רטו ווופ.                           | L Upload PDF                    |
|                                          | 📕 Mark Garcia ISA - S 💼         |
|                                          |                                 |
|                                          |                                 |

| Click the <b>Save</b> button.        | Save                                                                                                    |
|--------------------------------------|----------------------------------------------------------------------------------------------------|
| Do NOT click the Close button.       |                                                                                                    |
| Click on the <b>Signatories</b> tab. | Signatories                                                                                                    |
| Optional: Send an email              |                                                                                                    |
| reminder to Teachers, Staff,         | Unsigned Reminder                                                                                                    |
| Parent, or Student to sign the       | Send a Reminder                                                                                                    |
| agreement                            |                                                                                                    |
| agreement                            |                                                                                                    |
| This option is only available to     |                                                                                                    |
| a mis option is only available to    |                                                                                                    |
|                                      |                                                                                                    |
| an Aeries Parent/Student             |                                                                                                    |
| Portal account.                      |                                                                                                    |
|                                      |                                                                                                    |
| The email content is as follows:     | From: DoNotReply@aeries.com<br>To: parent@aeries.com                                                                                                    |
|                                      | Subject Reminder - Please sign your Independent Study Agreement                                                                                                    |
|                                      | View     Headers     Parts                                                                                                    |
|                                      | This is a reminder that an Independent Study Agreement requires your digital signature. Please log into your Aeries portal account to access the Independent Study Agreements page or click the link below. Select the "Please Sign" button within the Independent Study |
|                                      | Agreements page, then follow the instructions for submitting your digital signature. Your signature is needed to finalize the agreement.<br>Please click the following link to take you to the Aeries Portal                                                             |
|                                      |                                                                                                    |
| If you are uploading an already      | Signed Language                                                                                                    |
| signed agreement, enter the          |                                                                                                    |
| Signed Language.                     |                                                                                                    |
|                                      | Frank A                                                                                                    |
| Disregard the Signed Language        |                                                                                                    |
| area if the person will be signing   | Spanish                                                                                                    |
| in the Aeries Teacher, Parent, or    |                                                                                                    |
| Student Portal.                      |                                                                                                    |
|                                      |                                                                                                    |

| If you are uploading an already                                            | Date Signed           |
|----------------------------------------------------------------------------|-----------------------|
| signed agreement, enter the                                                | 10/12/2021            |
| Date Signed.                                                               |                       |
| Disregard the <b>Date Signed</b> area                                      |                       |
| if the person will be signing in                                           |                       |
| the Aeries Teacher, Parent, or                                             |                       |
| Student Portal.                                                            |                       |
|                                                                            |                       |
| Upload Signed Doc: This is                                                 | Signed Document       |
| where you upload an already                                                |                       |
| signed agreement.                                                          |                       |
|                                                                            |                       |
| Disregard the <b>Signed</b>                                                |                       |
| <b>Document</b> area if the person will                                    |                       |
| be signing in the Aeries Teacher,                                          |                       |
| Parent, or Student Portal.                                                 |                       |
|                                                                            |                       |
| Click the <b>Save</b> button.                                              | Save                  |
|                                                                            |                       |
| Do NOT click the Close button.                                             |                       |
|                                                                            |                       |
| Click on the <b>Agreement</b> tab.                                         |                       |
|                                                                            | Agreement             |
| Change the <b>Status</b> from                                              | Add Agreement         |
| Draft to Pending (must                                                     | Agreement Signatories |
| the Agreement electronically).                                             | Agreement Details     |
|                                                                            | Status:               |
| <ul> <li>when all Signatories have<br/>signed the Agreement the</li> </ul> | T origing T           |
| Agreement is automatically                                                 |                       |
| Activated and no changes can                                               |                       |
| be made. From this Status the                                              |                       |
| Revoked.                                                                   |                       |

#### Using the Independent Study Management Page

The page allows administrators, teachers, and staff to quickly sign all Independent Study Agreements with a Pending status. The Independent Study Management page allows users the ability to manage Agreement information such as upload Signatures, digitally sign Agreements, and add or edit Work Product Evaluation records. A Supervising Teacher, as well as the Teacher of Record for Independent Study courses, can add Work Product Evaluation records and document a student's progress from within the page.

| Management page.       Pages         Study management       Student Data         Student Data       ^         Programs       ^         Independent Study<br>Management |
|----------------------------------------------------------------------------------------------------|
| <ul> <li>study management</li> <li>Student Data ^</li> <li>Programs ^</li> <li>Independent Study<br/>Management</li> </ul>                                             |
| Student Data     ^       Programs     ^       Independent Study     Management                                                                                         |
| Programs ^<br>Independent Study<br>Management                                                                                                    |
| Independent Study<br>Management                                                                                                    |
|                                                                                                    |
| Instructions:                                                                                                    |
| Checkmark Filter or Option(s)     Filters and Options                                                                                                    |
| Filters                                                                                                    |
| Pending Signature(s)                                                                                                    |
|                                                                                                    |
|                                                                                                    |
| Click on Apply Filters                                                                                                    |
|                                                                                                    |
| Filters and Ontions are                                                                                                    |
| available for the following:                                                                                                    |
|                                                                                                    |
| Pending Signature(s)                                                                                                    |
| This option will display                                                                                                    |
| Agreements that still have                                                                                                    |
| Signatures pending.                                                                                                    |
|                                                                                                    |
|                                                                                                    |

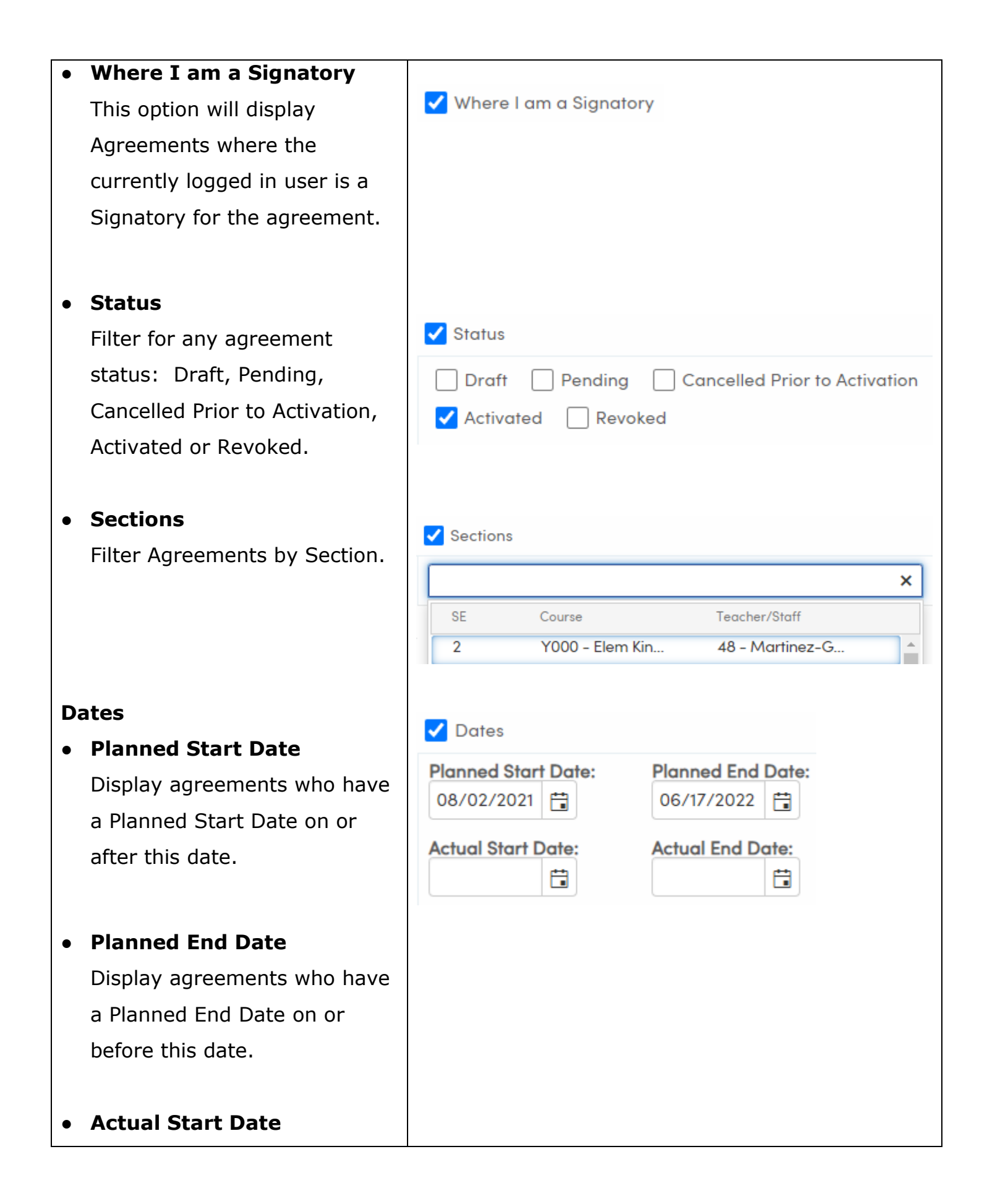

|   | Display agreements who have |  |
|---|-----------------------------|--|
|   | an Actual Start Date on or  |  |
|   | after this date.            |  |
| • | Actual End Date             |  |
|   | Display agreements who have |  |
|   | an Actual End Date on or    |  |
|   | before this date.           |  |
|   |                             |  |

# Cancelling or Revoking the Independent Study Agreement

| Search for the student.          | Q last, first Q                                                                          |
|----------------------------------|------------------------------------------------------------------------------------------|
| Go to the Independent Study      | 0                                                                                        |
| Agreements page.                 | Pages                                                                                    |
|                                  | independent study agree                                                                  |
|                                  | Student Data ^                                                                           |
|                                  | Programs ^                                                                               |
|                                  | Independent Study<br>Agreements                                                          |
| Click on the pencil icon to edit | Independent Study Agreements                                                             |
| the agreement.                   |                                                                                          |
|                                  | Planned 08/02/2021 - 06/30/2022                                                          |
|                                  | Actual Start Date 08/02/2021 Actual Eng Date 06/30/2022 Evaluation Period School Pattern |
| Change the <b>Status</b> to the  | Status:                                                                                  |
| appropriate one.                 | Draft 🔹                                                                                  |
| Cancelled Prior to               | Draft                                                                                    |
| Activation: The Student may      | Pending                                                                                  |
| have decided not to take         | Cancelled Prior to Activation                                                            |
| Independent Study. Choosing      | Activated                                                                                |
| this Status will clear all       | Revoked                                                                                  |
| signatures.                      |                                                                                          |
| • <b>Revoked</b> : Perhaps the   |                                                                                          |
| Student did not fulfill the      |                                                                                          |
| terms of the Agreement or        |                                                                                          |
| decided not to continue in the   |                                                                                          |
| Independent Study program.       |                                                                                          |
| Once an Agreement is             |                                                                                          |
| Revoked it is voided and         |                                                                                          |
| cannot be changed,               |                                                                                          |
| reactivated or deleted. It is    |                                                                                          |
| kept for historical purposes.    |                                                                                          |
|                                  |                                                                                          |

### Digitally Sign the Agreement in the Aeries Portal as a Teacher

A signatory with an Aeries Portal account can sign within their portal account.

| Login to your <b>Aeries Portal</b><br>Account. | Web Address: <u>https://sbcusd.asp.aeries.net/</u><br>Username: sbc-district\firstnamelastname<br>Password: District password                                                                                                    |
|------------------------------------------------|----------------------------------------------------------------------------------------------------|
| Search for the student whose                   | 🔎 last, first 🛛 🔍                                                                                                    |
| agreement you wish to sign using               |                                                                                                    |
| the student's ID number or                     |                                                                                                    |
| name.                                          |                                                                                                    |
| Go to the Independent Study                    |                                                                                                    |
| Agreements page.                               | Pages                                                                                                    |
|                                                | independent                                                                                                    |
|                                                | Student Data ^                                                                                                    |
|                                                | Programs ^                                                                                                    |
|                                                | Independent Study<br>Agreements                                                                                                    |
| Click on the Please Sign icon to               | Planned 08/03/2021 - 06/30/2022 Pending                                                                                                    |
| the right of your name.                        | Actual Start Date 08/03/2021 Actual End Date 06/30/2022 Evaluation Period School Pattern                                                                                                    |
|                                                | Documents And Signatures                                                                                                    |
|                                                | Pending Signature                                                                                                    |
|                                                | Name         Relationship         Account Type Email         Supervisor reacher         Date signed           Dennis Perez         Teacher         UGN         Dennis.Perez@sbcusd.k12.ca.us         No         Image: Please Signed |
| Click on the <b>Agreement</b> to view          | View and Sign Agreement                                                                                                    |
| the document before signing it.                | English                                                                                                    |
|                                                | Agreement Document                                                                                                    |
|                                                | Please Download and Review the PDF document.<br>Print and Sign the document, or Digitally sign the document using the steps below.                                                                                                   |
|                                                | View Agreement PDF                                                                                                    |

| Checkmark that you have         | Digital Signature                                                                                                    |
|---------------------------------|----------------------------------------------------------------------------------------------------|
| reviewed the <b>Agreement</b> . | Digital Signature Agreement                                                                                                    |
|                                 | By selecting the "I Accept" button, you are signing this Agreement electronic you consent to be legally bound by this Agreement's terms and conditions. Y otherwise provide the school or in accessing or making any transaction regc as "E-Signature"), acceptance and agreement as if actually signed by you ir that the lack of such certification or third party verification will not in any way you are authorized to enter into this Agreement for all persons who own or a <b>V</b> I have reviewed the Agreement PDF, and agree to the above statement. |
| Type your First and Last Name   |                                                                                                    |
| and click the Accept and Sign   | Dennis Perez                                                                                                    |
| button.                         | Accept and Sign                                                                                                    |

### Digitally Sign the Agreement in the Aeries Portal as a Parent or Student

A parent or student can sign and Independent Study Agreement within their portal account.

| Login to your Aeries Portal Account.                 | Web Address:<br>https://sbcusd.asp.aeries.net/student/LoginParent.aspx                                                                      |  |
|------------------------------------------------------|----------------------------------------------------------------------------------------------------|--|
|                                                      | Password: Password                                                                                                    |  |
| Select the student whose agreement you wish to sign. | Allan Abbott<br>Screaming Eagle High School - Grade 12                                                                                      |  |
|                                                      | Golden Eagle Elementary School - Grade 4                                                                                                    |  |
|                                                      | Alice Abdelnour     Screaming Eagle High School - Grade 9                                                                                   |  |
|                                                      | Kristy Milchovich     Screaming Eagle High School - Grade 9                                                                                 |  |
| Click on <b>Student Info</b> .                       | Student Info >                                                                                                    |  |
| Select Independent Study                             | Independent Study                                                                                                    |  |
| Agreements.                                          | Agreentents                                                                                                    |  |
| Click on the <b>Please Sign</b> icon to              | Planned 08/03/2021 - 06/30/2022     Pending  Actual Start Date 08/03/2021 - Actual End Date 06/30/2022     Evaluation Pariod School Pattern |  |
| the right of your name.                              | Documents And Signatures                                                                                                    |  |
|                                                      | Pending Signature                                                                                                    |  |
|                                                      | Name Relationship Account Type Email Supervisor Teacher Date Signed                                                                         |  |
|                                                      | Dennis Perez Parent UGN Dennis.Perez@gmail.com No                                                                                           |  |

| Click on the <b>Agreement</b> to view                                                          | View and Sign Agreement                                                                                                    |
|------------------------------------------------------------------------------------------------|----------------------------------------------------------------------------------------------------|
| the document before signing it.                                                                | English         Agreement Document         Please Download and Review the PDF document.         Print and Sign the document, or Digitally sign the document using the steps below.         Image: Description of the steps below.         Image: Description of the steps below.         Image: Description of the steps below.                                                                                                    |
| Checkmark that you have                                                                        | Digital Signature                                                                                                    |
| reviewed the <b>Agreement</b> .                                                                | Digital Signature Agreement<br>By selecting the "I Accept" button, you are signing this Agreement electronic<br>you consent to be legally bound by this Agreement's terms and conditions. Y<br>otherwise provide the school or in accessing or making any transaction regc<br>as "E-Signature"), acceptance and agreement as if actually signed by you ir<br>that the lack of such certification or third party verification will not in any wa<br>you are authorized to enter into this Agreement for all persons who own or a<br>I have reviewed the Agreement PDF, and agree to the above statement. |
| Type your <b>First</b> and <b>Last Name</b><br>and click the <b>Accept and Sign</b><br>button. | Dennis Perez<br>Accept and Sign                                                                                                    |

# Query Listing all Teachers Needing to Sign Independent Study Agreements

| Login to your Aeries Portal<br>Account.                                                                                                    | Web Address: <u>https://sbcusd.asp.aeries.net/</u><br>Username: sbc-district\firstnamelastname<br>Password: District password                      |
|----------------------------------------------------------------------------------------------------|----------------------------------------------------------------------------------------------------|
| Go to the <b>Query</b> page.                                                                                                    | ●   Pages   ②   Query   School Info   ▲   Letter Texts   ▲   Query Letter Editor   Query                                                           |
| Enter the text below into the<br>Query field:<br>LIST ISA ISG ISA.ID ISA.PSD<br>ISA.PED ISA.LT? ISG.NM ISG.RL<br>ISG.STF BY ISA.ID ISA.PSD IF<br>ISA.ST = "P" AND ISG.AT =<br>"UGN" AND ISG.DAA = 0 | Query<br>LIST ISA ISG ISA.ID ISA.PSD ISA.PED ISA.LT? ISG.NM ISG.RL ISG.STF BY<br>ISA.ID ISA.PSD IF ISA.ST = "P" AND ISG.AT = "UGN" AND ISG.DAA = 0 |
| Click the <b>Run</b> button.                                                                                                    | Run                                                                                                    |
| The teachers who need to sign<br>agreement(s) in their Aeries<br>Teacher Portal will display with<br>the student's ID#.                                                                             |                                                                                                    |
| Click on the Excel or report<br>button to generate an Excel or<br>PDF file.                                                                                                    | Excel<br>Report                                                                                                    |

| Download the report. | Report Viewer         | × |  |
|----------------------|-----------------------|---|--|
|                      | Your report is ready. |   |  |
|                      | Download Report Close |   |  |

# Add a Work Product Evaluation (Not Currently in Use by the SBCUSD)

The Work Product Evaluation is used to record Independent Study hours/days completed by a student and track the student's progress. (The CDE recommends at least one completed work product for each subject every two weeks.)

| Search for the student.                                                                                                    | Q last, first Q                                                                                                    |
|----------------------------------------------------------------------------------------------------|----------------------------------------------------------------------------------------------------|
| Go to the <b>Independent Study</b><br><b>Agreements</b> page.                                                                      | Pages   Independent study agree   Programs   Independent Study   Agreements                                                                                                    |
| <b>NOTE</b> : In order to input a Work<br>Product Evaluation, a Supervising<br>Teacher must checkmarked on<br>the Signatories tab. | Add Agreement         Agreement       Signatories         Signatures         Account Type       Account Details         Name       Relationship         Teacher         Im       Aeries.net         Im       Ascount Type |
| Click on the pencil icon to edit<br>the agreement.                                                                                 | Independent Study Agreements          Image: Planned 08/03/2021 - 06/30/2022         Actual Start Date 08/03/2021                                                                                                    |
| Click on the Work Product<br>Evaluations tab.                                                                                      | Work Product Evaluations                                                                                                    |
| Click the <b>Add Work Product</b><br><b>Evaluation</b> button.                                                                     | Add Work Product Evaluation                                                                                                    |

| Enter the Start Date and End                                                                                                    | Work Pro                                       | duct Evo | luations   |       |      |            |                                                                      |
|----------------------------------------------------------------------------------------------------|------------------------------------------------|----------|------------|-------|------|------------|----------------------------------------------------------------------|
| <b>Date</b> of the evaluation period.                                                                                                    | Start Date End Date                            |          |            |       |      |            |                                                                      |
| Enter dates that match the                                                                                                    |                                                | 11/1/20  | )21        | ä     | 11/  | 30/2021    | ä                                                                    |
| timeframe of the evaluation<br>period as identified by the<br>district. For example, the<br>evaluation period may take<br>place every two weeks or<br>monthly. |                                                |          |            |       |      |            |                                                                      |
| Click the <b>Save</b> icon.                                                                                                    |                                                |          |            |       |      |            |                                                                      |
| The student's teacher(s),                                                                                                    | Work Product Evaluation                        | ons      | End Date   | Hours | Davs | Section    | Section 0 indicates Supervisi                                        |
| course(s), and section number(s)                                                                                                    | 11/01/20                                       | 21       | 11/30/2021 | 0     | 0    | 0          |                                                                      |
| will populate                                                                                                    | 11/01/20                                       | 21       | 11/30/2021 | 0     | 0    | 185        | SUB Rodriguez,Rosemary/World<br>History 7<br>SUB lalteco.Zach/Math 7 |
|                                                                                                    | 11/01/20                                       | 21       | 11/30/2021 | 0     | 0    | 312        | Alba,Luis /ELA Core 7                                                |
|                                                                                                    | 11/01/20                                       | 21       | 11/30/2021 | 0     | 0    | 423        | SUB Widmann,Matthew/Int.<br>Science 7                                |
|                                                                                                    | 11/01/20                                       | 21       | 11/30/2021 | 0     | 0    | 508        | SenaMargason,Sonya/Beginning<br>Art                                  |
|                                                                                                    | <ul> <li>11/01/20</li> <li>11/01/20</li> </ul> | 21       | 11/30/2021 | 0     | 0    | 616<br>719 | Perez,Dennis /Beg Guitar<br>Clark,Edward /PE 7                       |
| The teacher clicks on the pencil icon to the left of the course they                                                                                           |                                                |          |            |       |      |            |                                                                      |
| wish to evaluate.                                                                                                    |                                                |          |            |       |      |            |                                                                      |
| The teacher inputs the hours                                                                                                    | Hours                                          | 0        | Days       |       |      |            |                                                                      |
| and/or days.                                                                                                    |                                                | *        | ;          | +     |      |            |                                                                      |
|                                                                                                    | 4                                              | \$       | 0 🗘        |       |      |            |                                                                      |

| The teacher inputs the student's                                            | Satisfactory Progress | Notes |  |  |  |  |
|-----------------------------------------------------------------------------|-----------------------|-------|--|--|--|--|
| progress and any notes for the                                              |                       |       |  |  |  |  |
| evaluation period.                                                          |                       |       |  |  |  |  |
|                                                                             | •                     |       |  |  |  |  |
|                                                                             |                       |       |  |  |  |  |
|                                                                             | Yes                   |       |  |  |  |  |
|                                                                             | No                    |       |  |  |  |  |
|                                                                             |                       |       |  |  |  |  |
|                                                                             |                       |       |  |  |  |  |
| Click the <b>Save</b> icon.                                                 |                       |       |  |  |  |  |
| NOTE: You can continue to add Work Product Evaluations as peeded. The dates |                       |       |  |  |  |  |
| NOTE. Fou can continue to add work Product Evaluations as needed. The dates |                       |       |  |  |  |  |
| cannot overlap.                                                             |                       |       |  |  |  |  |
|                                                                             |                       |       |  |  |  |  |